# Vous souhaitez déposer un dossier de candidature en Formation professionnelle continue

Pour rappel, le recrutement s'effectue en deux temps :

#### 1 – Conditions d'ancienneté

• 8 ans d'activité dans le domaine de l'architecture ou de la construction si vous avez un niveau inférieur ou égal au BAC dont 3 années équivalent temps plein sous contrôle d'un architecte diplômé d'Etat ;

• 6 ans d'activité dans le domaine de l'architecture ou de la construction si vous avez un niveau égal à BAC dont 3 années équivalent temps plein sous contrôle d'un architecte diplômé d'Etat ;

• 4 ans d'activité dans le domaine de l'architecture ou de la construction si vous avez un niveau égal à BAC+2 dont 3 années équivalent temps plein sous contrôle d'un architecte diplômé d'Etat.

Les dossiers de candidature sont étudiés par une commission qui juge de leur recevabilité et autorise les candidats à se présenter aux épreuves du concours.

### 2 - Concours

Phase 1 : 2 jours d'écrits au printemps (semaine 14 ou 15 à confirmer), une épreuve de vérification de l'aptitude au projet d'architecture, une épreuve de culture générale, une épreuve informatique et technique appliquées à la construction

Phase 2 : 1 jour d'oral début juillet (semaine 27 à confirmer) pour le candidat ayant obtenu 10/20 ou plus aux épreuves écrites

Les 20 meilleurs candidats ayant obtenu au moins 10/20 à l'ensemble des épreuves (écrites + oral) pourront prétendre à intégrer l'ensa Nantes en FPC dès mi-septembre 2023.

## Ce Mode d'emploi vous accompagnera dans votre démarche

Connectez-vous à la plateforme TAIGA https://taiga.archi.fr/taiga/cnd/

Sélectionnez « ENSA-Nantes »

Cliquez sur « Créer dossier »

| Créer dossier | Taïga |
|---------------|-------|
| N° dossier    |       |
| Partenaires   |       |

Sélectionnez la session d'admission, dans votre cas, sélectionnez « Formation professionnelle continue 2023/2024» puis cliquez sur « Accéder à cette session »

|               | <i>C</i> réer dossier                               |  |
|---------------|-----------------------------------------------------|--|
| Créer dossier | École nationale supérieure d'architecture de Nantes |  |
| N° dossier    | Session d'admission - [session]                     |  |
| Partenaires   |                                                     |  |
|               |                                                     |  |

▶ Remplissez toutes les rubriques de la fiche, cliquez sur « Valider les informations saisies ».

| Civilité, nom de naissance, prénoms | M. V Nom       | Prénom                                                                                                    |    |  |
|-------------------------------------|----------------|----------------------------------------------------------------------------------------------------|----|--|
| Adresse personnelle                 |                |                                                                                                    |    |  |
|                                     |                |                                                                                                    |    |  |
|                                     |                | 114 8 3/1                                                                                                    | // |  |
| Code postal, ville, pays            | ● France       |                                                                                                    |    |  |
|                                     |                | — [pays]                                                                                                    | ~  |  |
| N° de fixe / portable / fax         |                |                                                                                                    |    |  |
| Courriels                           |                |                                                                                                    |    |  |
|                                     |                | and the second second second second second second second second second second second second second second second |    |  |
| Nationalité                         | Indéterminée 🗸 |                                                                                                    |    |  |
| Date de naissance                   | (jj/mm/aaaa)   |                                                                                                    |    |  |
| Département, ville, pays            |                |                                                                                                    |    |  |
| de naissance                        |                | — [ pays ]                                                                                                    | ~  |  |

► Copiez la référence. Vous recevrez également cette référence de dossier à l'adresse mail que vous avez indiquée lors de la création

|               | <i>C</i> réer dossier                                                                                                    |
|---------------|----------------------------------------------------------------------------------------------------|
| Créer dossier | Dossier créé.                                                                                                    |
| N° dossier    | Veuillez conserver votre référence : <b>1FE934C</b><br>Vous pouvez à présent compléter votre dossier en cliquant (dans le menu de gauche) sur « N° dossier », |
| Partenaires   |                                                                                                    |

Cliquez sur « N° dossier », saisissez votre référence et votre nom, puis sur « authentifier »

|               | N° DOSSIER                                   |              |
|---------------|----------------------------------------------|--------------|
| Créer dossier | Référence du dossier : avec le nom suivant : | Authentifier |
| N° dossier    |                                              |              |
| Partenaires   |                                              | 1.1          |

Complétez chaque onglet du dossier et enregistrez

| Dossier incomplet ! Le de           | ossier ne peut être transmis.                                        |
|-------------------------------------|----------------------------------------------------------------------|
| État civil & coordonnées Photo Fi   | ichiers et compléments Parcours scolaire et universitaire Cursus dem |
|                                     |                                                                      |
| Civilité, nom de naissance, prénoms | M. V Test                                                            |
| Adresse personnelle                 | xxx                                                                  |
|                                     |                                                                      |
| Code postal ville pays              |                                                                      |
| coue postal, tine, pays             | 0 44000 Nantes ♥ — France<br>0 44000 — France                        |
| N° de fixe / portable / fax         |                                                                      |
| Courriels                           | ● laurence.jean@nantes.archi.fr                                      |
|                                     |                                                                      |
| Nationalité                         | Française                                                            |
| Date de naissance                   | 22/08/1945 → 77 ans (jj/mm/adaa)                                     |
| Département, ville, pays            | ● 56 Allaíre                                                         |
| de naissance                        | O 56 France                                                          |
| Photo                               | Choisir un fichier Aucun fichier choisi (< 300 ko)                   |
| Páfáranca du darciar                | SECACES                                                              |

# Quand l'onglet est correctement complété, il s'affiche en vert.

| COMPLET  | Catégorie                          | Données obligatoires manquantes |
|----------|------------------------------------|---------------------------------|
| <b>V</b> | État civil & coordonnées           |                                 |
|          | Parcours scolaire et universitaire |                                 |
| ×        | Cursus demandé                     | Cursus demandé(s)               |
|          | Autres questions                   |                                 |

# ► Transmettez votre candidature

| Dossier complet → v                                                                                                    | ous avez accès à la section                                                                                  | « Transmission de la candida                                                     | ture »                 |                  |                                |
|----------------------------------------------------------------------------------------------------|----------------------------------------------------------------------------------------------------|----------------------------------------------------------------------------------|------------------------|------------------|--------------------------------|
| État civil & coordonnées                                                                                                    | Photo Fichiers et complément                                                                                 | s Parcours scolaire et universitaire                                             | Cursus demandé         | Autres questions | Transmission de la candidature |
| <ul> <li>Fiche récapitulative</li> </ul>                                                                                                    | e de pré-inscription (à im                                                                                   | nprimer)                                                                         |                        |                  |                                |
|                                                                                                    |                                                                                                    |                                                                                  |                        |                  |                                |
| <b>onsignes pour la tra</b><br>otre dossier de candidature<br>erci de déposer sur la plate                                                                            | nsmission du dossier<br>1 bien été transmis au service instr<br>orme TAIGA, dans la rubrique fich            | ucteur et sera examiné très prochaine<br>iers et compléments la fiche récapitul  | ment.<br>ative signée, |                  |                                |
| Onsignes pour la tra<br>otre dossier de candidature<br>erci de déposer sur la plate<br>DOCUMENT REQUIS                                                                | n <b>smission du dossier</b><br>9 bien été transmis au service instr<br>orme TAIGA, dans la rubrique fichi   | ucteur et sera examiné très prochaine<br>iers et compléments, la fiche récapitul | ment.<br>ative signée. | Cc               | MMENTAIRE                      |
| Onsignes pour la tra<br>pre dossier de candidature<br>erci de déposer sur la plate<br>Document requis<br>Diplômes                                                     | n <b>smission du dossier</b><br>a bien été transmis au service instr<br>orme TAIGA, dans la rubrique fichi   | ucteur et sera examiné très prochaine<br>iers et compléments, la fiche récapitul | ment.<br>ative signée. | Ca               | MMENTAIRE                      |
| onsignes pour la tra<br>otre dossier de candidature<br>erci de déposer sur la plate<br>Document requis<br>Diplômes<br>Pièce identité (CNI ou Pasa                     | nsmission du dossier<br>a bien été transmis au service instr<br>orme TAIGA, dans la rubrique fichi<br>eport) | ucteur et sera examiné très prochaine<br>iers et compléments, la fiche récapitul | ment.<br>ative signée. | Co               | MMENTAIRE                      |
| onsignes pour la tra<br>otre dossier de candidature<br>erci de déposer sur la plate<br>Document requis<br>Diplômes<br>Pièce identité (CNI ou Pass<br>Curriculum-vitae | nsmission du dossier<br>a bien été transmis au service instr<br>orme TAIGA, dans la rubrique fichi<br>eport) | ucteur et sera examiné très prochaine<br>iers et compléments, la fiche récapitul | ment.<br>ative signée. |                  | MMENTAIRE                      |

Fiche récapitulative à déposer sur TAIGA – rubrique Fichiers compléments